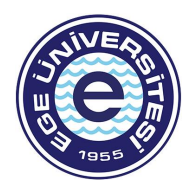

T.C. EGE ÜNİVERSİTESİ REKTÖRLÜĞÜ Ege Üniversitesi Rektörlüğü Halkla İlişkiler Şube Müdürlüğü

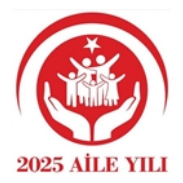

Sayı :E-96005017-605-2521448 Konu :Geleceğin Harekat Ortamını Şekillendirecek Teknolojiler (GHOST) Yarışması

#### DAĞITIM YERLERİNE

İlgi : 03.07.2025 tarihli ve E-98269480-605.1-350154 sayılı yazı.

İlgi yazıda; T.C Cumhurbaşkanlığı Savunma Sanayi Başkanlığı tarafından 01 Eylül 2025 son başvuru tarihli "Geleceğin Harekat Ortamını Şekillendirecek Teknolojiler (GHOST) Yarışması" düzenleneceği bilgisi yer almaktadır. Konuyla ilgili detaylı bilgi ilişikte sunulmuştur. İlgililere duyurulması hususunda bilgilerinizi rica ederim.

> Prof. Dr. Mehmet ERSAN Rektör Yardımcısı

Ek:İlgi Yazı

Dağıtım: Bilgisayar ve Bilişim Bilimleri Fakültesi Dekanlığına Mühendislik Fakültesi Dekanlığına

Bu belge, güvenli elektronik imza ile imzalanmıştır.

 Belge Doğrulama Kodu :BSL3ZDYMC6B
 Bet

 Adres:Ege Üniversitesi Rektörlüğü Halkla İlişkiler Müdürlüğü Gençlik Cad. No:12 35040
 Bornova/İzmir

 Telefon:+90 (232) 342 59 72 Faks:+90 (232) 311 10 65
 e-Posta:halkilis@mail.ege.edu.tr Web:http://halkilis.ege.edu.tr/

 Kep Adresi:egeuniversitesi@egeuniversitesi.hs03.kep.tr

 $Belge\ Takip\ Adresi: https://www.turkiye.gov.tr/ege-universitesi-ebys$ 

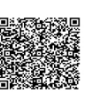

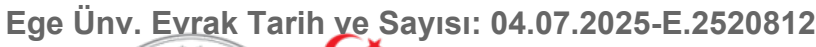

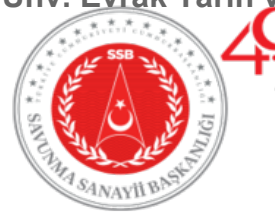

T.C. CUMHURBAŞKANLIĞI Savunma Sanayii Başkanlığı

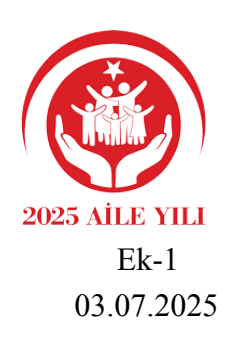

Sayı : E-98269480-605.1-350154 Konu : Geleceğin Harekat Ortamını Şekillendirecek Teknolojiler (GHOST) Yarışması

#### DAĞITIM YERLERİNE

Geleceğin Harekât Ortamını Şekillendirecek Teknolojiler (GHOST), Başkanlığımız tarafından sektörün önde gelen kurum ve kuruluşlarıyla birlikte düzenlenen bir yarışma ve çalıştay faaliyetidir. Söz konusu faaliyet ile savunma sanayi ekosisteminde gelecek odaklı konsept farkındalığının arttırılması, geliştirilecek konseptlerin, Savunma Sanayii Başkanlığı (SSB) uhdesinde yürütülen tedarik ve proje kurgulama süreçlerine stratejik girdi sağlaması, yenilikçi ve gelecek vizyonlu teknolojilere yönelik alt çalışma alanlarının sistematik olarak tespit edilmesi amaçlanmaktadır.

Bu amaç doğrultusunda ilk GHOST çalışması savunma sanayimizin tüm paydaşlarıyla birlikte 2023 yılında başlatılmış olup, faaliyet kapsamında düzenlenen yarışma ile ödüle hak kazanan kurgular detaylı incelenerek geleceğin harekât ortamını şekillendirecek konseptler, gereken teknolojiler ortaya çıkarılmış ve teknolojiler birbiri ile ilişkilerine göre gruplandırarak yeni Odak Teknoloji Ağı (OTAĞ) temaları belirlenmiştir.

Başkanlığımız liderliğinde ikinci GHOST Faaliyetinin ilk aşaması olan Yarışma 30 Haziran 2025 tarihinde başlatılmış olup, yarışma sonucunda geleceğin harekât ortamını ve kullanılacak teknolojileri tasvir edecek en iyi senaryolar seçilecektir. Yarışmanın son başvuru tarihi 1 Eylül 2025'tir.

Seçilen senaryolar, düzenlenecek olan senaryo analiz çalıştayında incelenerek çözümlenecek; bu senaryoların analiz edilmesiyle gelecekte etkin olacak, savunma sanayini ilgilendiren teknoloji yol haritalarında yer alması gereken konular belirlenecek, önümüzdeki yıllarda SSB tarafından düzenlenecek OTAĞ çalışmalarına da girdi sağlanacaktır.

Yukarıda bahsi geçen söz konusu yarışma ile ilgili tüm detaylara https://ghost.ssb.gov.tr/ adresinden ulaşılabilmektedir. Yarışma başvuru adımlarına ilişkin hazırlanan bilgi notu EK'te yer almaktadır.

#### Bu belge, güvenli elektronik imza ile imzalanmıştır.

Belge Doğrulama Adresi: https://turkiye.gov.tr/ssb-ebys

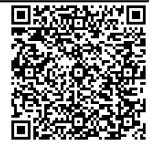

GHOST Yarışmasının akademik personelinize duyurulması ve katılım sağlanması için teşvik edilmesi hususlarında gereğini arz/rica ederim.

Prof.Dr. İhsan KAYA Başkan a. Başkan Yardımcısı

#### Ek: GHOST Başvuru Süreci Bilgi Notu

Dağıtım :

Orta Doğu Teknik Üniversitesi Rektörlüğüne Hacettepe Üniversitesi Rektörlüğüne Ankara Üniversitesi Rektörlüğüne Boğaziçi Üniversitesi Rektörlüğüne Karadeniz Teknik Üniversitesi Rektörlüğüne Koç Üniversitesi Rektörlüğüne Fırat Üniversitesi Rektörlüğüne İhsan Doğramacı Bilkent Üniversitesi Rektörlüğüne İstanbul Üniversitesi-Cerrahpaşa Rektörlüğüne Bursa Uludağ Üniversitesi Rektörlüğüne Çukurova Üniversitesi Rektörlüğüne Dokuz Eylül Üniversitesi Rektörlüğüne Ege Üniversitesi Rektörlüğüne Gazi Üniversitesi Rektörlüğüne Gebze Teknik Üniversitesi Rektörlüğüne İstanbul Teknik Üniversitesi Rektörlüğüne İstanbul Üniversitesi Rektörlüğüne Marmara Üniversitesi Rektörlüğüne Sabancı Üniversitesi Rektörlüğüne Yıldız Teknik Üniversitesi Rektörlüğüne İzmir Yüksek Teknoloji Enstitüsü Rektörlüğüne Erciyes Üniversitesi Rektörlüğüne Atatürk Üniversitesi Rektörlüğüne

| Bu beige, guvenn elektronik iniz                                                                                  | a ne mizalanmıştır.                                   |                    |      |  |
|----------------------------------------------------------------------------------------------------|-------------------------------------------------------|--------------------|------|--|
| Belge Doğrulama Kodu: ddoy-rloa-hctv-mfdo                                                                         | Belge Doğrulama Adresi: https://turkiye.gov.tr/ssb-eb |                    |      |  |
| Devlet Mahallesi Süleyman Emin Caddesi No: 6/7 Çankaya-ANKARA                                                     | Bilgi için:                                           | Esra ÖNDER ÜNSAL   |      |  |
| Telefon No:+90 (312) 411 9000 Faks No:+90 (312) 411 9386                                                          |                                                       | Danışman           | 1223 |  |
| e-Posta:posta@ssb.gov.tr Internet Adresi:http://www.ssb.gov.tr<br>Kep Adresi:savunmasanayiibaskanligi@hs01.kep.tr | Telefon No:                                           | +90 (312) 411 8882 |      |  |

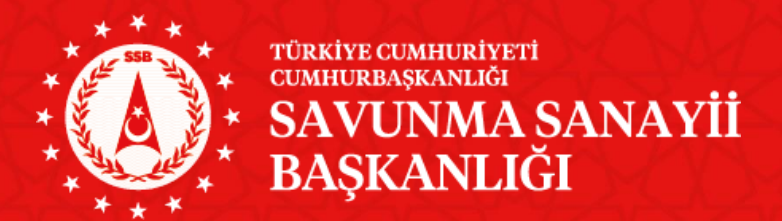

## AR-GE VE TEKNOLOJİ YÖNETİMİ DAİRE BAŞKANLIĞI

## Bilgi Teknolojileri Müdürlüğü

## GELECEĞİN HAREKAT ORTAMINI ŞEKİLLENDİRECEK TEKNOLOJİLER (GHOST) BAŞVURU SÜRECİ

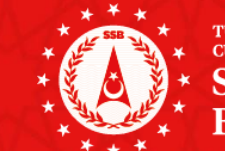

 \*\*\* türkiye cumhuriyeti cumhurbaşkanlığı
 \* SAVUNMA SANAYİİ
 \* BAŞKANLIĞI

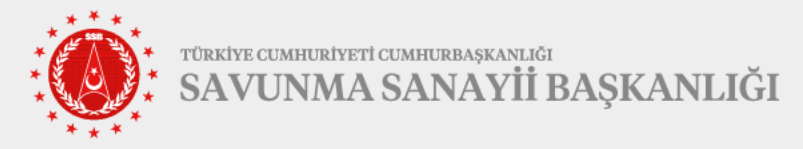

## LIĞI GHOST Başvuru Süreci

•Tek aşamalı olarak kurgulanmıştır.

•Fikirlerin Toplanması, Adil ve Objektif Değerlendirme, Yönetilebilirlik, Amaç Odaklılık hedeflenmiştir.

•SSB, TSK, Jandarma, EGM, Firmalar, Araştırma Üniversiteleri ve Milli Savunma Üniversitesi katılabilmektedir.

REHBER

DOKÜMAN

Web Portalinde yarışma öncesi yayınlanmıştır. Değerlendirme kriterleri detaylı anlatılarak, yarışmacıların doğru yönlendirilmesi hedeflenmiştir.
Örnek Senaryolar ile konsept daha anlaşılır hale getirilmiştir.

SSB, TSK ve Firmalardan oluşan heyetler ile yarışma başvuruları değerlendirilecektir.
En başarılı 10 senaryo belirlenecektir.

•Yenilikçi ve gelecek vizyonlu teknolojilere yönelik alt çalışma alanları sistematik olarak tespit edilecektir.

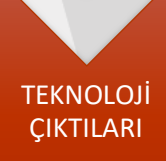

DEĞERLENDİRME

Bir Çalıştay düzenlenerek, İlk 10'a giren senaryolar SSB, TSK ve Firmalar tarafından detaylandırılarak konseptler için gerekli teknolojiler çıkarılacaktır.
Bu sayede, Savunma Sanayi Ekosisteminde Gelecek Odaklı Konsept Farkındalığı arttırılacaktır.

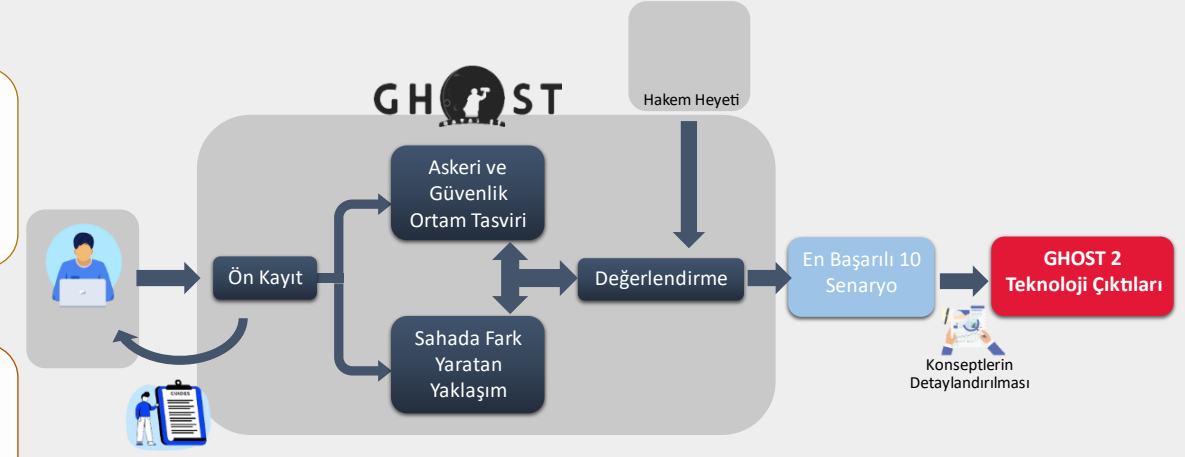

Rehber Doküman

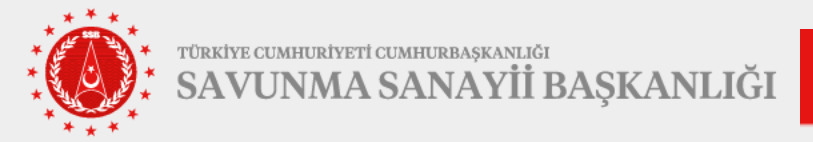

- 1. GHOST Başvuruları Çevrimiçi olarak gerçekleştirilecektir.
- 2. GHOST Başvurusu yapacak firma/kurum/kuruluş GHOST Web Sitesine https://ghost.ssb.gov.tr/ adresi üzerinden erişir.
- 3. Bilgilendirmeler altında bulunan "Başla" butonuna tıklanır (Şekil 1).

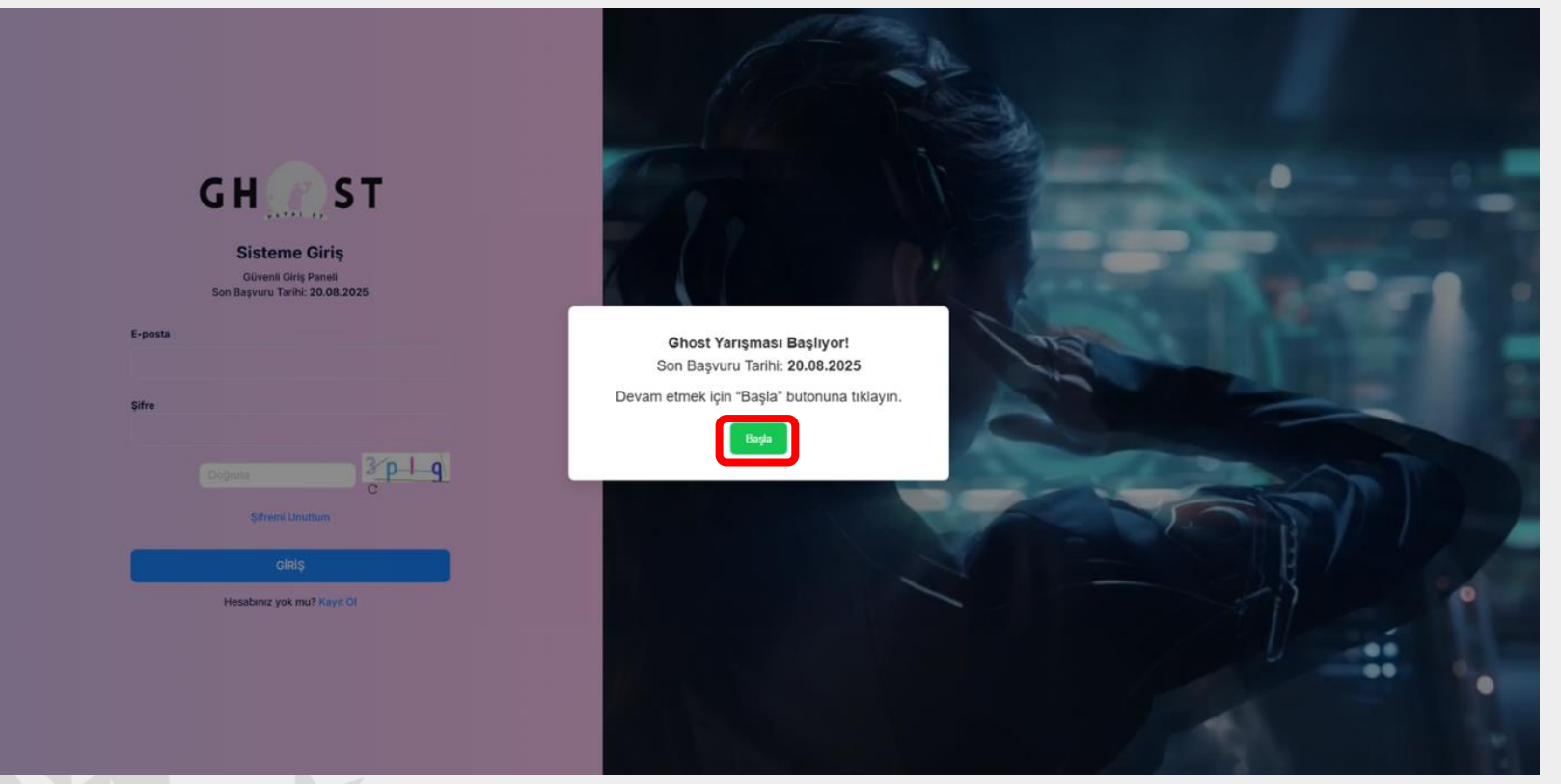

Şekil 1 - GHOST Web Site Karşılama Sayfası

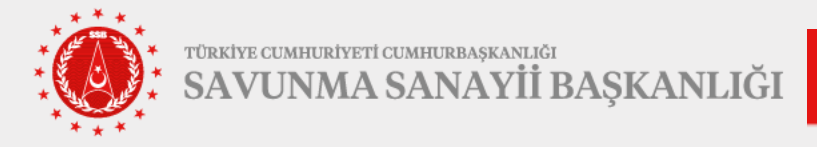

**4**. **GHOST Giriş** sayfası açılır. Üye olmak için **"Kayıt Ol"** butonuna tıklanır (Şekil 2).

GH ST **Sisteme Giriş** Güvenli Giriş Paneli Son Başvuru Tarihi: 20.08.2025 E-posta Şifre Sifremi Unuttum GIRIŞ Hesabiniz yok mu? Kayit Ol Şekil 2 – Sistem Giriş Ekranı **5.** Açılan Kayıt ol Ekranından **"Email"** bölümüne email adresi yazılır ve **"Kurum"** bölümünden başvuru yapılacak firma/kurum seçilir(Şekil 3).

| Email<br>Kurum<br>Kurum adını yazınız<br>Doğrula<br>Kayıt Ol<br>Hesabınız Var mı? Giriş Yap |                             | Kayıt (<br>Bilgilerinizi gi | <b>DI</b><br>iriniz |       |    |
|---------------------------------------------------------------------------------------------|-----------------------------|-----------------------------|---------------------|-------|----|
| Kurum<br>Kurum adını yazınız<br>Doğrula<br>Kayıt Ol<br>Hesabınız Var mı? Giriş Yap          | Email                       |                             |                     |       |    |
| Kurum adını yazınız<br>Doğrula<br>Kayıt Ol<br>Hesabınız Var mı? Giriş Yap                   |                             |                             |                     |       |    |
| Kurum adını yazınız<br>Doğrula<br>Kayıt Ol<br>Hesabınız Var mı? Giriş Yap                   | Kurum                       |                             |                     |       |    |
| Doğrula<br>C<br>Kayıt Ol<br>Hesabınız Var mı? Giriş Yap                                     | Kurum adını yazınız         |                             |                     |       |    |
| Kayıt Ol<br>Hesabınız Var mı? Giriş Yap                                                     | Do                          | ğrula                       |                     | 4 t H | 4. |
| Hesabınız Var mı? Giriş Yap                                                                 |                             | Kayıt Ol                    |                     |       |    |
|                                                                                             | Hesabınız Var mı? Giriş Yap |                             |                     |       |    |
|                                                                                             |                             |                             | onş tap             |       |    |

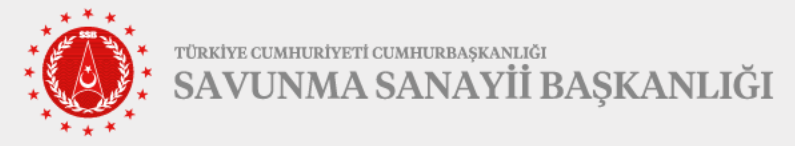

6. Email doğru şekilde girilmiş ise yeşil tik ile doğrulanabilir. Firma-Kurum/Kuruluş seçimi açılır listeden seçilir(Şekil 4).

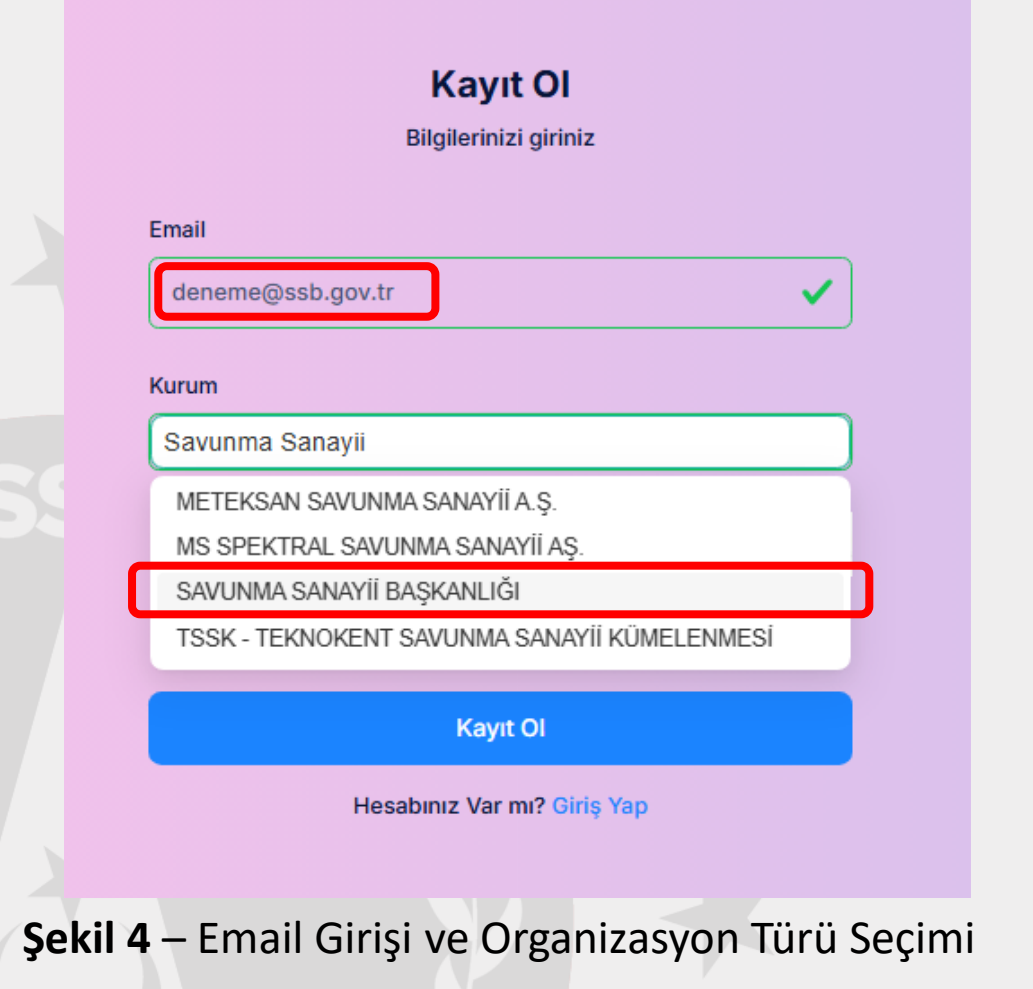

**7. "Başvuru tipi"** sekmesinde Firma/Kurum/Kuruluşa ait sayfada istenen bilgiler eksiksiz olarak doldurulur ve sol alt köşede bulunan **"KAYDOL"** butonuna tıklanır (Şekil 5).

| sta Doğrulama                                                  | E-posta Doğrulama ve Başvuru                                                                |                                                                                                    |                     |        |                  |            |
|----------------------------------------------------------------|---------------------------------------------------------------------------------------------|----------------------------------------------------------------------------------------------------|---------------------|--------|------------------|------------|
| vsel Başvuru                                                   | Grup Başvurusu                                                                              |                                                                                                    | Bireysel Başvuru    | Grup E | Başvurusu        |            |
| * İsim Soyisi                                                  | m: Isim                                                                                     | Soyisim                                                                                                    | * Grup is           | smi :  |                  |            |
| * Kuru                                                         | m: SAVUNMA SANAYİİ                                                                          | BAŞKANLIĞI                                                                                                    | V Katılımcı 1       |        |                  |            |
| * T.C. Kimlik N                                                | 10: 1111111112                                                                              |                                                                                                    | * Ísim Soyis        | sim:   | lsim             | Soyisim    |
| * Doğum Tari                                                   | hi:                                                                                         | 首                                                                                                    | * Kur               | um:    | SAVUNMA SANAYİ   | BAŞKANLIĞI |
| * Eğitim Düze                                                  | yi:                                                                                         |                                                                                                    | * T.C. Kimlik       | No:    | 1111111112       |            |
| * Mesle                                                        | ek:                                                                                         |                                                                                                    | * Doğum Ta          | rihi:  |                  | 8          |
| * Adre                                                         | 25:                                                                                         |                                                                                                    | * Eğitim Düz        | eyi:   |                  |            |
| * Telefo                                                       | n: 05x0000000x                                                                              | h.                                                                                                    | * Mes               | ilek:  |                  |            |
| * E-pos                                                        | ta: mykaraca@ssb.gov.t                                                                      |                                                                                                    | * Tele              | fon :  | 05xxxxxxxx       |            |
| * Paro                                                         | la: •••••                                                                                   | Ø 🔮                                                                                                    | * Е-ро              | sta:   | mykaraca@ssb.gov | z.tr       |
| Parolayı Doğrulay                                              | in:                                                                                         | ø                                                                                                    | * Ad                | res:   |                  |            |
| başvuruyu onayla                                               | ayarak yarışma rehberinde ge                                                                | çen tüm koşulları kabul ediyorum.                                                                                                   | * Par               | ola:   | •••••            | Ø Ø        |
| rışma rehberinde ı<br>gilerde gerçeğe ay<br>nacak karar ve uvo | uymayı kabul ettiğim kurallara<br>kırı beyanda bulunduğumun<br>sulanacak yaptırımlara uyaca | a uymadığım ve/veya başvuru formunda verdiğim<br>SSB tarafından saptanması halinde, SSB tarafından<br>ğımı kabul ve taahhüt ederim. | * Parolayı Doğrula  | yin:   |                  | Ø 🔮        |
| zlilik sözleşmesini                                            | okudum, anladım.                                                                            | Tanan baan ku waxaa ku ku ku ku ku ku ku ku ku ku ku ku ku                                                                          |                     |        | + Kati           | lımcı Ekle |
| Bizlilik sözleşmesini                                          | okudum, anladım.                                                                            |                                                                                                    | Bu basvuruvu onavla | ivarak | + Katı           | lımcı Ekle |

Şekil 5 – Bireysel/Grup Başvuru Seçim Ekranı

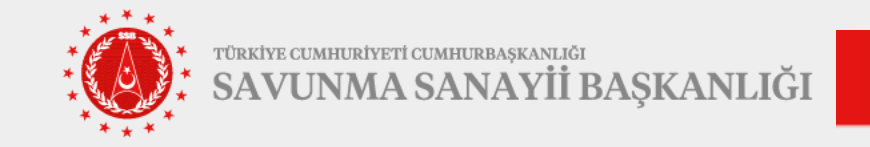

GH( r)S

# **8. GHOST Ana Sayfası** üzerinden Senaryo formu doldurulur.(Şekil 6).

**"GHOST Nedir?"** bölümünden önceki senelerde yapılanlar ve süreç hakkında bilgi sahibi olunabilir.

**"Yarışma Rehberi"** bölümünden yarışma ile ilgili detaylara ve değerlendirme kriterlerine yönelik bilgi edinilebilir.

**"Sık sorulan Sorular"** bölümü üzerinden sıkça sorulan sorular yönelik cevaplar edinilebilir.

**"Örnek Senaryolar"** bölümü ile yarışmacıya yol göstermesi için hazırlanan 3 örnek senaryo erişilebilir.

Bu belge,güvenli elektronik imza i

|                  | * B.2. Askeri ve Güvenlik Ortamının Tasviri |
|------------------|---------------------------------------------|
|                  |                                             |
|                  |                                             |
|                  |                                             |
| le imzalanmıştır |                                             |
| a manantin yen   | · · · · · · · · · · · · · · · · · · ·       |

| Senaryo Formu                                                                          | Ghost Nedir                                           | Yarışma Rehberi                                   | Sık Sorulan Sorular                                        | 🗄 Örnek Senaryolar ~                                                    |                                                                |
|----------------------------------------------------------------------------------------|-------------------------------------------------------|---------------------------------------------------|------------------------------------------------------------|-------------------------------------------------------------------------|----------------------------------------------------------------|
| HOST Yarışması Başı                                                                    | /uru Formu                                            |                                                   |                                                            |                                                                         |                                                                |
| Grup Adı:<br>Katılımcılar:                                                             |                                                       |                                                   |                                                            |                                                                         |                                                                |
| BÖLÜM A: BA                                                                            | ŞVURU ÖZ                                              | ΖЕТΪ                                              |                                                            |                                                                         |                                                                |
|                                                                                        |                                                       |                                                   |                                                            |                                                                         | 0 / 200                                                        |
| Senaryonuzu kısa ve etkili<br>* A 2 Başvuru Kısa Tanıtır                               | bir şekilde ifade e                                   | den bir isim giriniz.                             |                                                            |                                                                         |                                                                |
| Bu bölümde başvuruya ko<br>bir dille açıklanmalıdır.Bu l                               | nu önerinin temel a<br>bölümün, başvuru f             | amacı, hangi ihtiyaca y<br>İormunun diğer tüm kıs | anıt verdiği, hangi alana k<br>sımları doldurulduktan sonı | ıtkı sağlayacağı ve nasıl bir çözü<br>a hazırlanması önerilmektedir. (E | 0 / 1000<br>m sunduğu kısa ve yalın<br>n fazla 1.000 karakter) |
|                                                                                        |                                                       | RATAMININ TA                                      | SVIRI                                                      |                                                                         |                                                                |
| BÖLÜM B: BA                                                                            | ŞVURU UI                                              |                                                   |                                                            |                                                                         |                                                                |
| BÖLÜM B: BA                                                                            | ŞVURU UI                                              |                                                   |                                                            |                                                                         |                                                                |
| BÖLÜM B: BA<br>* B.1 Ortam Türü Seçiniz<br>Hava Kara Den                               | <b>ŞVURU Of</b><br>iz Siber Hi                        | brit Diğer                                        |                                                            |                                                                         |                                                                |
| BÖLÜM B: BA<br>* B.1 Ortam Türü Seçiniz<br>Hava Kara Den<br>Aşağıdaki ortamlardan biri | <b>Ş VURU Of</b><br>iz Siber Hi<br>ni seçmeden açıklı | brit 🔵 Diğer<br>ama alanını doldurama             | izsiniz.                                                   |                                                                         |                                                                |

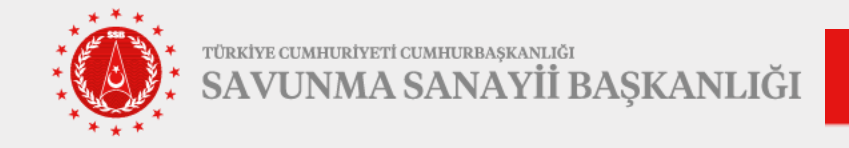

9. "BÖLÜM A" alanına Başvuru Adı ve Özeti karakter limitleri dahilinde girilir.

**"BÖLÜM B"** alanına Ortam Tasviri karakter limitleri dahilinde girilir.

"BÖLÜM C" alanına Problem/Fırsat/Tehdit Tanımları karakter limitleri dahilinde girilir.

"BÖLÜM D" alanına Çözüm Önerisi karakter limitleri dahilinde girilir (Şekil 7).

| Grup Add:   Kalimandia:   BÖLÜM A: BAŞVURU ÖZETİ   Lot apuratur   O'200   Seraponatu karav etillä bi selakite fador edan bir inse gifkan.   * A Z Bayvuru Kosa Tantan:   Bö Lüm D: BAŞVURUYA KONU ÇÖZÜM ÖNERİSİ   * A Z Bayvuru Kosa Tantan:   Bö Lüm D: BAŞVURUYA KONU ÇÖZÜM ÖNERİSİ   * Di talamada bayın yakıyı kanış yakıyı yakıyı kanış şakışı yaşışı yakışı kanış şakışı yaşışı kanış şakışı yakışı yakışışışı yakışışı yakışışışı yakışışı yakışışışı yakış yakışışışı yakışış                                                                                                    | GHOST Yarışması Başvuru Formu                                                                                                    | * C.1. Problem/Firsat/Tehdit Tanımlaması                                                                                                    |
|----------------------------------------------------------------------------------------------------|----------------------------------------------------------------------------------------------------|----------------------------------------------------------------------------------------------------|
| Srip Ad::   Katimicaliz:   BÖLÜM A: BAŞVURU ÖZETİ   **r raymaniz:   0'rano   saraymaniz has ve still tär sektide fada eden kir kin mginz:   ** A Zespour Kosa Tantm:   0'rano   BöLÜM D: BAŞVURUYA KONU ÇÖZÜM ÖNERİSİ   • Di kölüm de Ja kinse kir sektige sektide katos safgeyecegi ve nesst kir çöktiom sarakçiges ne sektises sektigeyecegi ve nesst kir çöktiom sarakçiges ne sektises kir sektigeyecegi ve nesst kir çöktiom sarakçiges ne sektises kir sektigeyecegi ve nesst kir çöktiom sarakçiges ne sektises kir sektigeyecegi ve nesst kir çöktiom sarakçiges ne sektises kir sektigeyecegi ve nesst kir çöktiom sarakçiges ne sektises kir sektigeyecegi ve nesst kir çöktiom sarakçiges ne sektises kir sektigeyecegi ve nesst kir çöktiom sarakçiges ne sektises kir sektises kir                                                                                                    |                                                                                                    |                                                                                                    |
| BÖLÜM A: BAŞVURU ÖZETİ   ** raymunu   ** raymunu   ** raymu                                                                                                    | Grup Adı:<br>Katılımcılar:                                                                                                    |                                                                                                    |
| BÖLÜM A: BAŞVURU ÖZETİ   A tabpada kanan da bar polyana kanan da bar şağıyazdı ve naşa kir çadıma alama da bar şağıyazdı ve naşa kir çadıma alama da bar şağı kir çadıma alama da bar şağıyazdı ve naşa kir çadıma alama da bar şağı kir şağı kir çadıma alama da bar şağı kir şağı kir şağı kir şağı kir şağı kir şağı kir şağı kir şağı kir şağı kir şağı kir şağı kir şağı kir şağı kir şağı kir şağı kir şağı kir şağı kir şağı kir şağı kir şağı kir şağı kir şağı kir |                                                                                                    |                                                                                                    |
| Boblim A: Başvuru ÖZETI   Ar tergenzete   0 / 200   Senseyonzus kasa verktil bir gekläde tirde eden bir king girkiz.   * A Zagapuru Kasa Tanime   Bubblimde bagvurup kon önerhin tenel meso, hang jirkiyaca yant verdiji, hangi dana kafës sagärspracedy ve nasab bir gekzet mesondaga kasa ve palat to the service defense of teneder to the kontenter of the ken bir ken verktil bir gekläde tirde eden bir ken verktil bir gekläde tirde eden bir ken verktil bir gekläde tirde tirde                                                                     |                                                                                                    |                                                                                                    |
| Ar Lagrand Na     O / 200         Senaryonuzu ksea ve etkil bir şekilde ifade eden bir isim girlniz.   * AZ Başvuru Ksea Tanıtmı   O / 1000   Bu bolümde başvuruya konu önerinin temel amacı, hangi lithyaca yanıt verdiği, hangi alana katos sağlayacağı ve nasıl bir çözüm sunduğu kasa ve vy alını   O / 1000   BÖLÜM B: BAŞVURU ORTAMININ TASVİRİ   * D. tudam i tudu Segnz    • D. tudam i tudu Segnz    Aşığıdaki ortaminardan birlini segmeden a İsdama alanını dölduramazısınız.                                                                                                    | BÖLÜM A: BAŞVURU ÖZETİ                                                                                                    | Bu bölümde, Bölüm B.1.'de tasvir edilen ortamda öne çıkan bir problem/firsat/tehdit tanımlamalıdır. Problem/firsat/tehdidin ortam tasviri<br>tutarlı olması, anlatımda bu problem/firsat/tehdidin bağlamı, olav akısları detavlı ve acık bir sekilde tanımlamalıdır. (En fazla 1.750 karak |
| Senaryonuzu kasa ve etkili bir şekilde ifade eden bir isim giriniz.<br>• A2 Başvuru Kısa Tantım<br>Du bölümde başvuruya konu önerinin temel amacı, hangi lihiyaca yanıt verdiği, bangi alana kato sağlayacağı ve nasıl bir çözüm sunduğu kasa ve yalını<br>bir die gekildemaktir Ru bölimin. Taxveru formunu çöde tim tumuturu ketkinet kitarı sonra hazırlanması önerimektedir. (En fazla 1.000 karakter)<br>B. Dutumi tutu seşmiz<br>• D. totami tutu seşmiz<br>• Ava _ Deniz _ Siber _ Hibti _ Diger<br>Aşada kortamlardan bilni segmeden aşlanma dalanıni döduramazısınz.                                                                                                    | 0 / 200                                                                                                    |                                                                                                    |
| * A2 Bayvuru Kisa Tantimi Bu boliumde bayvuruya konu önerinin temela maac, hangi littyaca yant verdiği, hangi alana katos sağayacağı ve nasıblir çozum sunduğu kısa ve yalan bir die acidaramakir flu tokiminin bayvuru formunu dider tilu bayvuruya konu önerimektedir. (En fazla 1.000 karakter) BÖLÜM B: BAŞVURU ORTAMININ TASVİRI * D.1 Otanin tulu seçiriz: Hava _ Kara _ Deniz _ Siber _ Hibit _ Diğer Agaldaki ortamilardan birlini seçmede napiklama alanını döduramazınız. * D.1 Qözüm Önerisi                                                                                                    | Senaryonuzu kısa ve etkili bir şekilde ifade eden bir isim giriniz.                                                                                                    | BOEDIN D. BAŞVOROTA KONO ÇOZDIN ONERIDI                                                                                                    |
| Bu bólumde başvuruya konu ónerinin temel amaci, hangi lihtiyaca yanti verdiği, hangi alana katio sağlayacağı ve nasi bir çózüm sunduğu kısa ve yalan bir dite anaklarının hasvuru formunun diter tim kısınları doldundu kları sonra hazırlarıması önerlimektedir. (En fazla 1.000 kırakter)         BÖLÜM B: BAŞVURU ORTAMININ TASVİRI         * b.1 ottalırı turu seçalaz         * b.1 ottalırı turu seçalaz         Hava Cara Deniz Siber Hibrit Diğer         Aşağıdaki ortamlardan birini seçmeden aşıklama alanını doduramazısınız.                                                                                                    | * A 2 Başvuru Kısa Tanıtımı                                                                                                    | * D.1. Çözüm Önerisi                                                                                                    |
| Bu bölümde başvuruya konu önerlinin temel amacı, hangi litilyaca yanıt verdiği, hangi alana katku sağlayacağı ve nasıl bir çözüm sunduğu kosa ve yalın<br>bir dille acklanmalıdır. Bu bölümün başvuru formunum filler tüm kısınları doklamılduklan sonra hazırlanması önerilmektedir. (En fazla 1.000 karakter)<br>BÖLÜM B: BAŞVURU ORTAMININ TASVİRİ<br>* B.1 Ortam turu Segniz<br>Aşağı'daki ortamlardan birini seçmeden açıklama alanmı dokluramazsınız.                                                                                                    |                                                                                                    |                                                                                                    |
| BÖLÜM B: BAŞVURU ORTAMININ TASVİRİ<br>* B. I Ortan HUU Seçinz<br>Mava Kara Deniz Siber Mibrit Diğer<br>Aşağıdaki ortamlardan birini seçmeden açıklama alanını dolduramazsınız.                                                                                                    |                                                                                                    |                                                                                                    |
| B I Ottam Turu Seginz     Hava Kara Deniz Siber Hibrit Diğer     Aşağıdaki ortamlardan birini seçmeden açıklama alanını dolduramazısınız.                                                                                                    | Bu bolümde başvuruya konu önerinin temel amacı, hangi ihtiyaca yanıt verdiği, hangi alana katkı sağlayacağı ve nasıl bir çözüm sunduğu kısa ve yalın<br>bir dila addınmalıdır. Bu bölümün, başıyın formunun difer tüm brundar deldunuldutan sanın başıdamışır. analimetederi (för foral 1.000 territer)                                                                                                    |                                                                                                    |
| Hava       Kara       Deniz       Siber       Hibit       Diğer         Aşağıdaki ortamlardan birini seçmeden açıklama alanımı dolduramazsınız.       Siber       Siber       Siber                                                                                                    | Bu bölümde başvuruya konu önerinin temel amacı, hangi lihtiyaca yanıt verdiği, hangi alana katikı sağlayacağı ve nasıl bir çözüm sunduğu kusa ve yalını<br>bir dilla acklanmalıdır. Bu bölümün, hasvuru formunun diller timi kumrları doldunut kutan sonra hazırlarıması önerilmektedir. (En fazla 1.000 karakter)<br>BÖLÜM B: BAŞVURU ORTAMININ TASVİRİ                                                                                                    |                                                                                                    |
| Aşağıdaki ortamlardan birini seçmeden açıklama alanını dolduramazsınız.                                                                                                    | Bu bölümde başvuruya konu önerinin temel amacı, hangi lıtılyaca yanıt verdiği, hangi alana katikı sağlayacağı ve nasıl bir çözüm sunduğu kusa ve yalını<br>bir dilla acıklanmalıdır. Bu bölümün, basvuru formunun diller timi kısımları doldınılı kıktan sonra hazırlanması önerilmektedir. (En fazla 1.000 karakter) BÖLÜM B: BAŞVURU ORTAMININ TASVİRİ + B.1 Ortam turu seçınız                                                                                                    |                                                                                                    |
|                                                                                                    | O / 1000 Bu bölümde başvuruya konu önerinin temel amacı, hangi İhtiyaca yanıt verdiği, hangi alana katikı sağlayacağı ve nasıl bir çözüm sunduğu kusa V / 1000 bir dilla acıklanmalıdır. Bu bölümün. basvuru formunun diller tüm kısımları doldınulduktan sonra hazırlanması önerilmektedir. (En fazla 1.000 karakter) BÖLÜM B: BAŞVURU ORTAMININ TASVİRİ • B: T ortam turu seçiniz • B: T ortam turu seçiniz • Hava _ Kara _ Deniz _ Siber _ Hibrit _ Diğer                                                                    |                                                                                                    |
| * B.2. Askeri ve Güvenlik Ortamının Tasviri                                                                                                    | O / 1000 Bu bölümde başvuruya konu önerinin temel amacı, hangi lhilyaca yanıt verdiği, hangi alana katikı sağlayacağı ve nasıl bir çözüm sunduğu kusa V / 1000 Bir dilla acıklanmalıdır. Bu bölümün. basvuru formunun dilar tüm kısımları doldınıldıktan sonra hazırlanması önerilmektedir. (En fazla 1.000 karakter) BÖLÜM B: BAŞVURU ORTAMININ TASVİRİ • B.1 Ortam turu seçiniz • B.1 Ortam turu seçiniz • Hava Cara Deniz Siber Hibrit Diğer Aşağıdaki ortamlardan birini seçmeden açıklama alanını dolduramazısınız.        |                                                                                                    |
|                                                                                                    | Bu bölümde başvuruya konu önerinin temel amacı, hangi lhtiyaca yanıt verdiği, hangi alana katkı sağlayacağı ve nasıl bir çözüm sunduğu kısa o yayın<br>bir dille acıklanmalıdır. Bu bölümün hasvuru formunun diller tüm kısımları doldırulduktan sonra hazırlanması önerilmektedir. (En fazla 1.000 karakter) BÖLÜM B: BAŞVURU ORTAMININ TASVİRİ S.T Ortam turu seçiniz Hava Kara Deniz Siber Hibrit Diğer Aşağıdaki ortamlardan birini seçmeden açıklarına alarınır dolduramazsınız. B.2. Askeri ve Güvenlik Ortamının Tasviri | Bu bölümde, Bölüm C.1.'de tanımlanan problem/firsat/tehdide yönelik olarak önerilen çözümü, bu çözüm önerisinin amacı ve işleyişi nel                                                                                                    |
| şekilde tanımlanarak açıklanmalıdır. Bu bölümde, çözüm önerisinin tasvir edilen ortanda sahada nasıl uygulanacağı, yaratacağı kat                                                                                                    | U dita acidamaala katki sağlayacağı ve nasil bir çözüm sunduğu kısa ve yalın<br>bir dite acidamaalıdı: Fu talilmin havvan formunan dite turi kundun dokknitluktan sonra hazırlarımasi onerilmektedir. (En fazla 1.000 karakter) BÖLÜM B: BAŞVURU ORTAMININ TASVİRİ + b.1 Ortam turu seçinz - Hava Kara Deniz Siber Hibrit Diğer Aşağıdaki ortamlardan birini seçmeden açıklama alanını doklarımazınız. + B.2 Askeri ve Güvenlik Ortamının Tasviri                                                                               | Bu bölümde, Bölüm C.1.'de tanımlanan problem/firsat/tehdide yönelik olarak önerilen çözümü, bu çözüm önerisinin amacı ve işleyişi net<br>şekilde tanımlanarak açıklanmalıdır. Bu bölümde, çözüm önerisinin tasvir edilen ortamda sahada nasıl uygulanacağı, yaratacağı katkılar            |

## Şekil 7 – GHOST Senaryo Formu

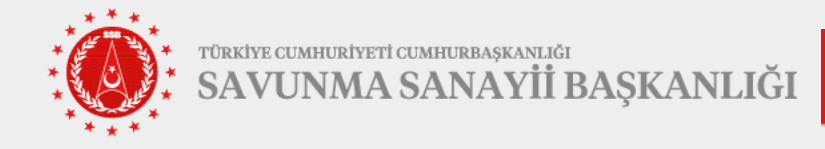

| Teknoloji Adı                                   | * Teknoloji Açıklaması | 1 |
|-------------------------------------------------|------------------------|---|
| Teknoloji Adı                                   | Teknoloji Açıklaması   |   |
| 2. Teknoloji                                    |                        | , |
| Teknoloji Adı                                   | * Teknoloji Açıklaması |   |
| Teknoloji Adi                                   | leknoloji Açıklaması   | 1 |
| <b>3. Teknoloji</b><br>Teknoloji Adı            | * Teknoloji Açıklaması |   |
| Teknoloji Adı                                   | Teknoloji Açıklaması   |   |
|                                                 |                        |   |
|                                                 | + Teknoloji Ekle       |   |
| ullandan yaya önarilan taknalaillari halistinin |                        |   |
| unarman veya onemen texnologilen beildiliz.     |                        |   |
| Forsel Yukieme                                  |                        |   |
| Decima Vülde                                    |                        |   |
| Resin Tukie                                     |                        |   |

10. "Teknolojik Bileşenler" alanında Çözüm Önerisi ile ilgili olan en az 3 teknoloji önerisi açıklaması ile birlikte eklenir (Şekil 8). Gerekli ise "Teknoloji Ekle" butonuna basılarak daha fazla eknoloji bileşeni yazılabilir.

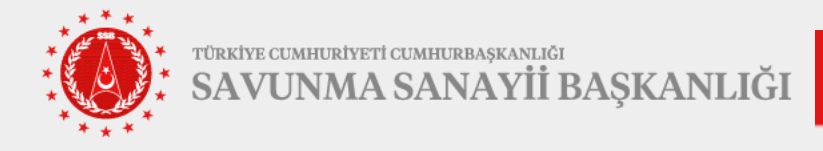

| Teknolojik Bileşenler<br>* TEKNOLOJİLER<br>1. Teknoloji<br>* Teknoloji Adı<br>Teknoloji Adı | * Teknoloji Açıklaması<br>Teknoloji Açıklaması                               |
|---------------------------------------------------------------------------------------------|------------------------------------------------------------------------------|
| 2. Teknoloji<br>* Teknoloji Adı<br>Teknoloji Adı                                            | * Teknoloji Açıklaması<br>Teknoloji Açıklaması                               |
| 3. Teknoloji<br>* Teknoloji Adı<br>Teknoloji Adı                                            | * Teknoloji Açıklaması<br>Teknoloji Açıklaması                               |
|                                                                                             | + Teknoloji Ekle                                                             |
| Kullanılan veya önerilen teknolojileri belirtiniz.<br>Görsel Yükleme<br>Resim Yükle         |                                                                              |
| Yalnızca resim dosyaları (JPEG, PNG, GIF). En                                               | fazla 3 adet dosya yükleyebilirsiniz.<br><b>kil 9</b> – Resim Yükleme Bölümü |

**11. "Görsel Yükleme"** alanında Çözüm Önerisi ile ilgili olan en fazla 3 görsel eklenebilir.

Görsel Yüklemek için "Resim Yükle" tuşuna basılır (Şekil 9).

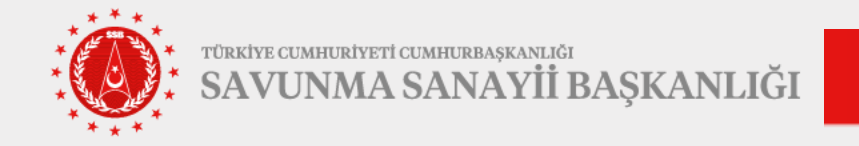

12. Oluşturulan taslak GHOST senaryosu, kaydedilerek daha sonra tekrar düzenlenebilmektedir. Kullanıcılar yaptıkları girdileri kaydederek sonrasında kaldıkları yerden devam edebilir. Bunun için başvuru sayfasının en altında bulunan **"Taslağı**Kaydet" butonuna tıklanır. Sonrasında gelen pencerede bulunan **"Evet"** butonuna basılarak taslak kaydedilir (Şekil 10).

| 3. Teknoloji                                                                      |                                                                                                    |
|-----------------------------------------------------------------------------------|----------------------------------------------------------------------------------------------------|
| * Teknoloji Adı                                                                   |                                                                                                    |
|                                                                                   | 🕛 Taslağı Kaydet                                                                                                    |
|                                                                                   | Devam etmek için taslak kaydedilecek. Emin misiniz?                                                                                                    |
|                                                                                   | iptal Evet                                                                                                    |
|                                                                                   | + Teknoloji Ekle                                                                                                    |
| Kullanılan veya önerilen teknolojiler<br>Görsel Yükleme                           | belirtiniz.                                                                                                    |
| Resim Yükle                                                                       |                                                                                                    |
| Yalnızca resim dosyaları (JPEG, PN                                                | IG, GIF). En fazla 3 adet dosya yükleyebilirsiniz.                                                                                                    |
| Başvuru formunda yer alan tüm e<br>sişlenmesine ve saklanmasına iliş<br>ediyorum. | ekip üyeleri adına, 6698 sayılı Kişisel Verilerin Korunması Kanunu kapsamında kişisel verilerin başvuru sürecinde<br>kin Aydınlatma Metni'ni okuduğumu, tüm başvuru sahiplerinin bilgilendirildiğini ve gerekli onayın alındığını beyan |
| Taslağı Kaydet                                                                    |                                                                                                    |

### Şekil 10 – GHOST Senaryo Taslağı Kaydetme Alanı

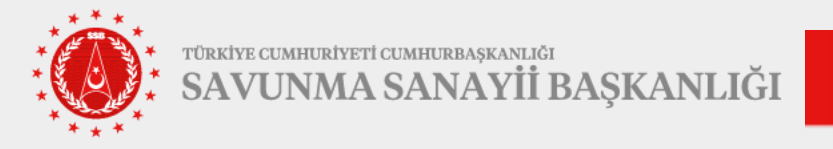

**13.** GHOST Başvurusu nihai hale getirildiğinde başvuru yapmak için sayfanın en altında bulunan **"Başvuruyu Tamamla ve Gönder"** tuşuna basılır. Burada açılan pencerede **"Evet, Gönder"** Tuşuna basılarak başvuru tamamlanır. Başvuru tamamlanır. Başvuru tamamlanı tamamlanır. Başvuru tamamlanır. Başvuru tamamlanı başvuru tamamlanır. Başvuru tamamlanı tamamlanır. Başvur

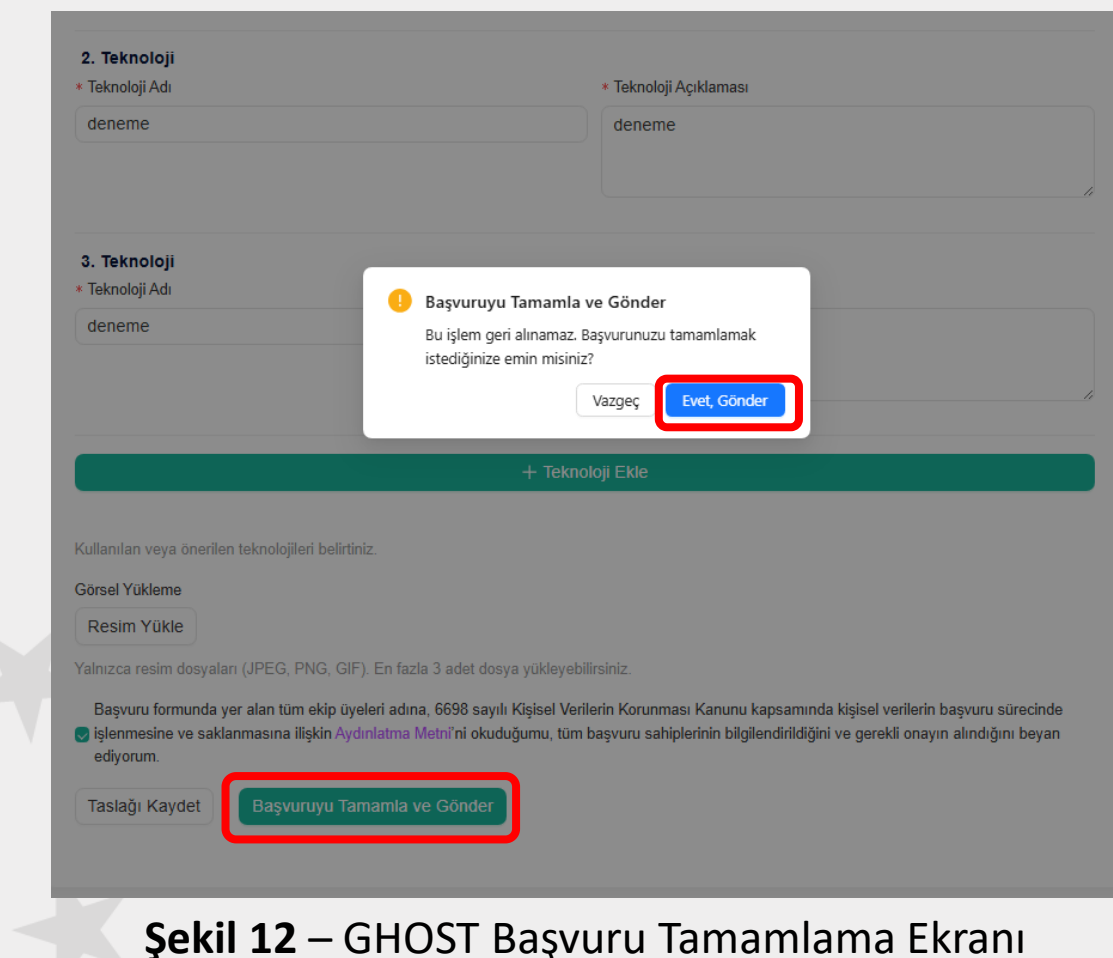

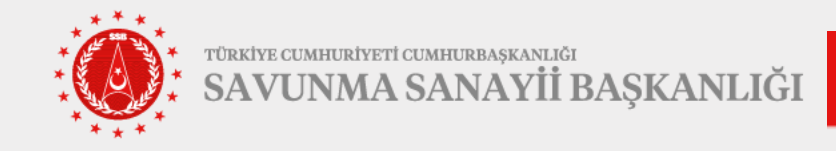

**14.** Çevrimiçi GHOST Başvuru Formunu doldurmaya yönelik sorular ve karşılaştığınız diğer teknik problemler ile ilgili ghost@ssb.gov.tr e-posta adresinden destek alabilirsiniz.

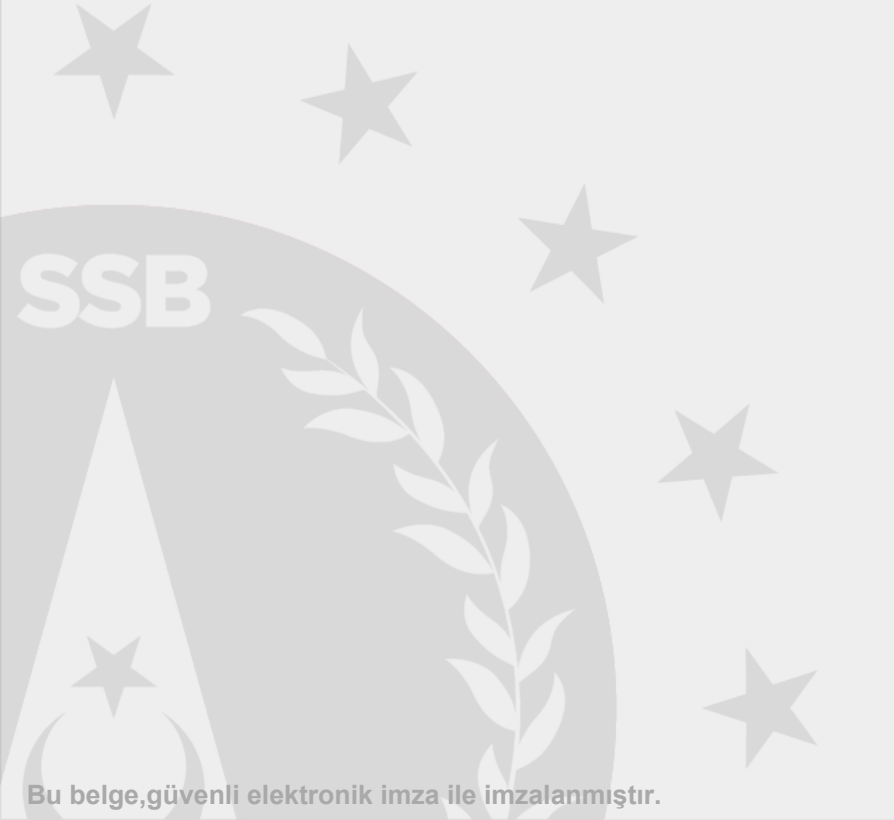

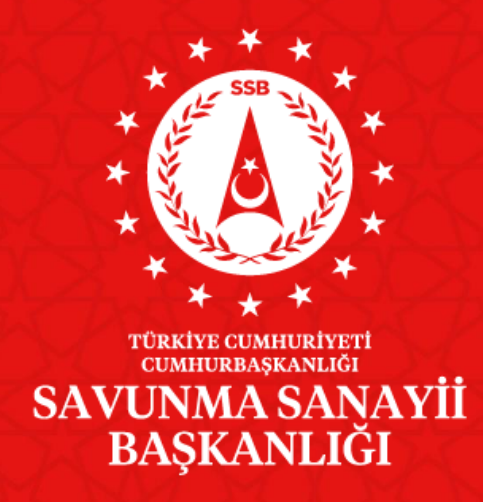